# オリジナル Windows 8 テーマ収録 CD について

## ■本 CD の内容

### [MadobeAi] ファイル

Windows 8 専用の、窓辺あい( CV :田村 奈央) オリジナル テーマファイル です。使い方は「■オリジナル Windows 8 テーマ のセットアップ方法」をご覧 ください。

#### [お読みください]ファイル

本ドキュメントです。

### [システムボイス]フォルダ※

WAV 形式の音声ファイルです。窓辺あい(CV:田村 奈央)のオリジナル シス テムボイス(44種)が収録されています。オリジナル テーマファイルに含まれて いないシステムボイスを設定したい場合や、オリジナル テーマファイルのセット アップがうまくいかない場合などにご利用ください。

#### [デスクトップの背景]フォルダ※

JPG 形式の画像ファイルです。窓辺ゆう、窓辺あい オリジナル デスクトップの背景(3 種類)が収録されています。万が一、オリジナル テーマファイルのセット アップがうまくいかない場合などにご利用ください。

※ WAV 形式のファイルは Windows 8 のサウンド設定、 JPG 形式の画像ファ イルは Windows 8 のデスクトップの背景でそれぞれ利用できます。上記以外の目 的でのご利用はできません。

## ■オリジナル Windows 8 テーマのセットアップ方法

1. オリジナル Windows 8 テーマ収録 CD を CD-ROM ドライブに挿入します

- 2. CD-ROM 画面が表示※1 されたら [MadobeAi] をダブルクリックし、テ ーマをインストールします
- **3.** インストールが完了したら自動的に「コントロールパネル」の「個人設定」画 面が表示され、「窓辺あい」テーマが適用されます
- ※1 CD-ROM 画面が自動的に表示されない場合は、[スタート]画面で、[デ スクトップ]タイルをクリック(もしくはタップ、以下同)し、タスクバーの [エクスプローラー]アイコンをクリック、[コンピューター]をクリックしてから、表示された [DVD/CD-ROM ドライブ]をダブルクリックします

## ■テーマに含まれていないボイスの個別設定方法

- 1. オリジナル Windows 8 テーマ収録 CD を CD-ROM ドライブに挿入します
- 2. CD-ROM 画面が表示されたら [ システムボイス ] フォルダを [ ドキュメ ント ] ライブラリなどにドラッグしてコピーします
- **3.** コピーが完了したら CD-ROM を取り出しエクスプローラーを閉じて、デスク トップ上を右クリックし、メニューから [個人設定]をクリックします
- 4. [個人設定]ウィンドウの[サウンド]をクリックします
- 5. ボイスを設定したいイベントを選択し、[参照]ボタンをクリックします

- **6.** CD-ROM からコピーした [システムボイス ] フォルダの中から目的のボイ スを選択し、[開く] ボタンをクリックします
- 7. 同じ手順でほかの変更したいイベントにもすべてボイスを設定したら、[OK] をクリックして設定を終了します

## ■オリジナル Windows 8 テーマ収録メディアに関するご注意

本製品は、マイクロソフト製品サポート対象外で品質保証規定も適用されません。 本製品は、著作権法上の保護を受けています。

許諾を受けずに、本製品の一部または全部を複製または貸与、頒布することを禁じ ます。